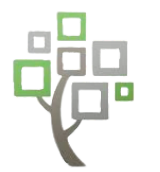

FINDING

## MERGING DUPLICATES

### IN FAMILYSEARCH

# DUPLICATES Go to an ancestor's information page. Scroll down and look on the right side of the page for "Tools". You will see "Possible Duplicates" with a number next to it. Normally, it will say 0. Select this if it is more than 0. You may also select "Find Similar People" or "Merge By ID". Select "Review Merge" to compare the possible duplicates.

### MERGING DUPLICATES

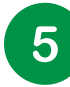

Two columns will appear after selecting "Review Merge" that will be titled "Possible Duplicate" and "Surviving Person". The column titled "Surviving Person" is your ancestor.

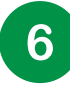

Review the two possible duplicates and decide if they are truly duplicates. If they are duplicates, select "**Yes**, **Continue**".

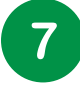

Replace any information from the **"Possible Duplicate**" if it is better than what is already there. Any information in a green box was automatically moved over to your ancestor and may need to be undone if incorrect or not needed.

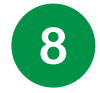

Once you have finished reviewing the duplicates select "**Continue**" and enter in your reason for the Merge. Lastly, select "**Finish Merge**".

**BYU Library** FAMILY HISTORY

#### FREQUENTLY ASKED QUESTIONS

- You cannot merge records of living people.
- You cannot merge records of a living person with a record of a deceased person. If necessary, change the death information on the living person then go thru merge.
- Memories do not display on the screen. However, all memories and notes, sources, and discussions are merged automatically to the person on the left.
- A life sketch does not automatically merge. Choose "Add" or "Replace".
- Read reason statements. Keep the version with the preferred reason statement.